MANU ACTIVACIÓ **DEL USUARIO** 

**Plataforma SaphetyDOC** 

# ¿CÓMO PUEDO INGRESAR A LA PLATAFORMA?

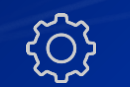

Activa tu usuario

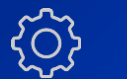

Logéate en la plataforma

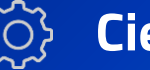

Cierra tu sesión

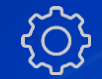

Reestablece tu contraseña

### **TE DAMOS LA BIENVENIDA**

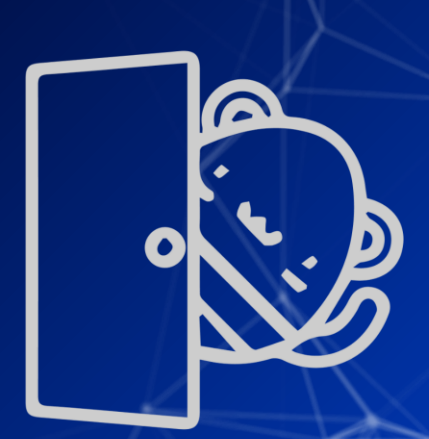

En este manual encontrarás paso a paso la forma de interactuar con nuestra plataforma, accediendo a todos sus recursos de manera sencilla. WELCOM

WELCOME

WELCOME

WELCOME

WELCOME

### **¡COMENCEMOS!**

SaphetyDoc - Facturación Electrónica, permite a las empresas clientes, gestionar todas sus facturas electrónicas de acuerdo con el decreto 2242 de noviembre 2015, emitido por la Dirección de Impuestos y Aduanas Nacionales (DIAN).

## Activa tu usuario

Saphety hará llegar a tu bandeja de correo electrónico un mensaje que se ve de ésta manera. (Si no lo encuentras revisa en la bandeja **Spam**).

Email InviteUser Subject

¡Ábrelo! Encontrarás un botón que al hacer clic te direccionará al inicio de la plataforma. Hemos creado su cuenta de recepción de facturas online.

Sep 10, 2019 9:13:42 AM

# Aparecerá un cuadro de diálogo donde podrás ingresar tu datos de usuario , al finalizar da clic en CREAR.

| Nombre Teléfono   Maria                                                                                                    | Proceso de Activación de Usuario              |                                     |  |  |
|----------------------------------------------------------------------------------------------------|-----------------------------------------------|-------------------------------------|--|--|
| Maria         Contraseña ①       Confirmar Contraseña         Idioma       Zona Horaria         Español       America/Bogota         Términos y Condiciones       Política de Privacidad                                                                                                    | Nombre                                        | Teléfono                            |  |  |
| Contraseña       Confirmar Contraseña         Idioma       Zona Horaria         Español       America/Bogota         Términos y Condiciones       Política de Privacidad                                                                                                    | Maria                                         |                                     |  |  |
| Idioma     Zona Horaria       Español     America/Bogota       Términos y Condiciones     Política de Privacidad                                                                                                    | Contraseña 🕕                                  | Confirmar Contraseña                |  |  |
| Idioma Zona Horaria<br>Español • America/Bogota<br>Términos y Condiciones Política de Privacidad                                                                                                    | ••••••                                        | ••••••                              |  |  |
| Español   America/Bogota  Términos y Condiciones Política de Privacidad  O acepto los términos y condiciones y condiciones y con | Idioma                                        | Zona Horaria                        |  |  |
| Términos y Condiciones Política de Privacidad (o acepto los términos y condic                                                                                                    | Español 🔹                                     | America/Bogota •                    |  |  |
|                                                                                                    | Términos y Condiciones Política de Privacidad | o acepto los términos y condiciones |  |  |
| CREAR                                                                                                    |                                               |                                     |  |  |

### IMPORTANTE

#### Recuerda que:

- La contraseña debe contener mínimo 8 caracteres entre mayúsculas y minúsculas, números o símbolos. Además no debe contener parte del correo electrónico.
- La zona horaria siempre será <u>América/Bogotá</u>
- Debes aceptar nuestros <u>términos y</u> <u>condiciones.</u>

### ¡Listo! Ahora eres usuario de nuestra plataforma SaphetyDOC

# Ingresa a la plataforma

Escribe tu correo electrónico en el campo **Usuario** y la contraseña que asignaste, luego da clic en ingresar.

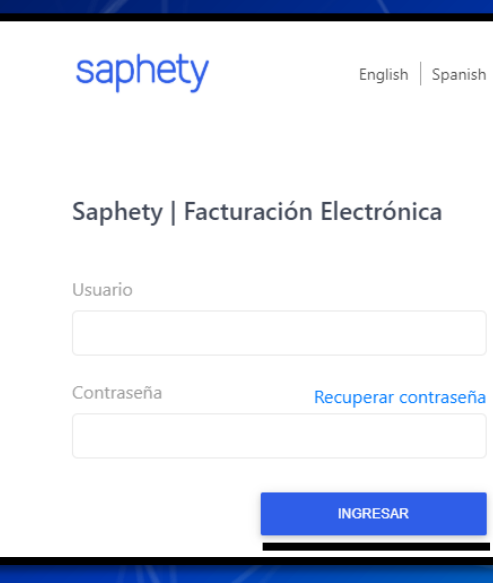

|                      |                     |       | ્ર બ 🥩   |  |  |
|----------------------|---------------------|-------|----------|--|--|
| Añadida a Marcadores |                     |       |          |  |  |
| Nombre               | Plataforma Sap      | ohety |          |  |  |
| Carpeta              | Barra de marcadores |       | <b>.</b> |  |  |
| Más                  |                     | Listo | Quitar   |  |  |
|                      |                     |       |          |  |  |

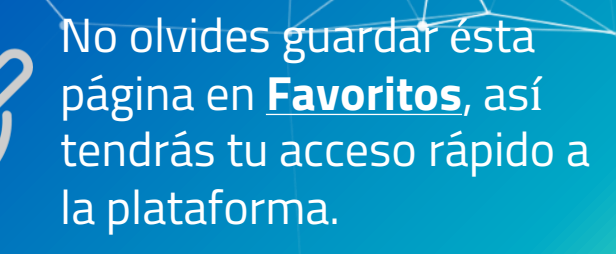

### ¡Llegamos!

Esta es la interfaz que verás al momento de ingresar a la plataforma. Explora y conoce todos los servicios que tenemos para ti.

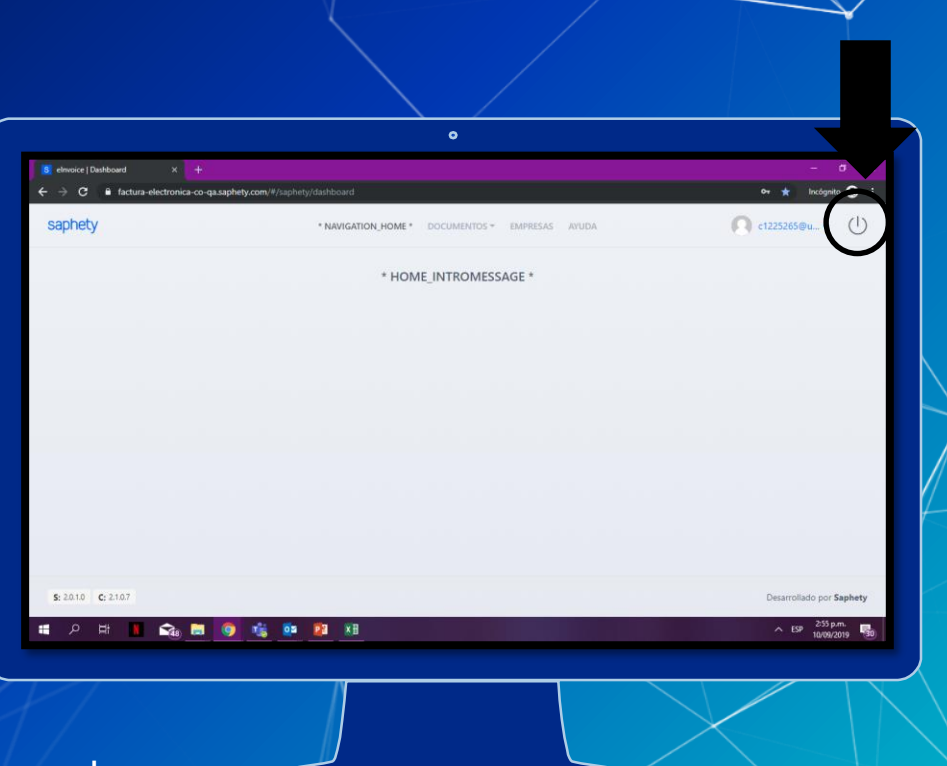

Para Cerrar Sesión solo debes ubicar este icono U y dar clic en la palabra Salir.

## Recupera tu contraseña

aso

En ocasiones nos olvidamos de los datos que hemos registrado para ingresar a la plataforma pero no te preocupes, tenemos la solución en solo 4 pasos.

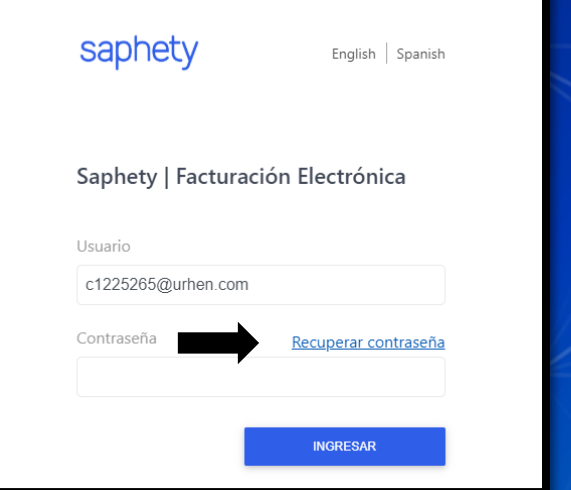

En la página de ingreso a la plataforma encontrarás la opción **Recuperar Contraseña**, haz clic ahí.

Ingresa la dirección de correo electrónico Paso correspondiente a tu usuario, allí te enviaremos un nuevo enlace para habilitar el acceso.

#### Recuperación de Contraseña

;Olvidó su contraseña? Ingrese su correo y recibirá una "URL" para recuperar el acceso a Saphety - Facturación Flectrónica

#### Correo Electrónico

F-mail

0

**RECUPERAR CONTRASEÑA** 

### Revisa tu correo electrónico, ingresa al mensaje

noreply

ŝ

aso

Π

Haz clic en el botón **Recuperar** Contraseña.

Recuperación de Contraseña

Para recuperar su contraseña, recibirá un correo con el enlace. En caso de no encontrarlo revisa la bandeja de spam.

#### Recuperación de Contraseña

Ha solicitado recuperar la contraseña.

Clic en el botón para continuar.

Recuperar Contraseñ

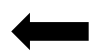

8

#### Recuperación de Contraseña

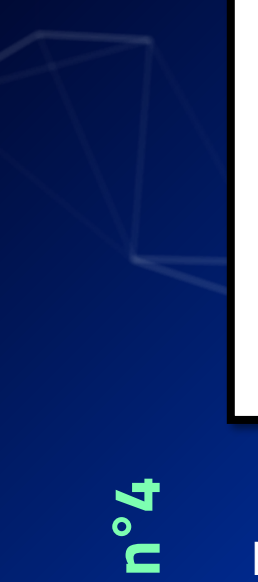

Paso

Ingrese una nueva contraseña.

Contraseña (i)

.....

Confirmar Contraseña

.....

CONFIRMAR

9

**Recuerda los** requerimientos a tener en cuenta al momento de elegir tu contraseña.

> Contraseña cambiada con éxito

¡Bien hecho!

Contraseña cambiada con éxito

OK

ស Registra una nueva contraseña y da clic en el botón Confirmar.

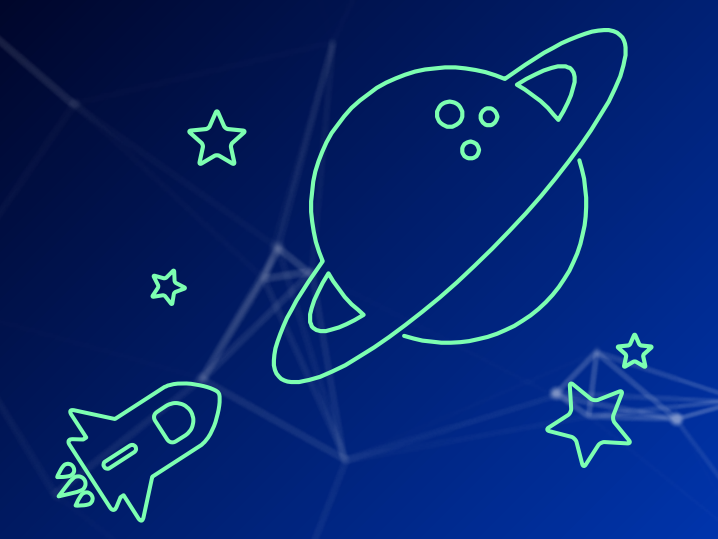

# **Contáctanos** Estamos para aclarar tus dudas y brindarte la asesoría que mereces.

soporte.colombia@saphety.com